# How to use email from BlackBerry OS

## Step 1: Create a Memotoo Account

- 1. Visit the Memotoo Website
  - Open your web browser and go to https://memotoo.com.
- 2. Sign Up for an Account
  - Click on the "Create a free account" button.
  - Fill in the required information such as your username, password, and email address.
  - Agree to the terms and conditions, then click on the "Create my account" button.
- 3. Activate Your Account
  - Check your email for an activation message from Memotoo.
  - o Click on the activation link in the email to activate your account.

# Step 2a: Set Up Email Sync from Outlook

- 1. Log in to Your Memotoo Account
  - Go back to the Memotoo website and log in with your newly created account.
  - 2. Access the Synchronization Settings
    - Once logged in, navigate to the "Synchronization" section in the left-hand menu.
- 3. Add Outlook Email Sync
  - In the "Email" section, click on "Add a new account."
  - Select "Outlook" from the list of available services.
  - You will be prompted to enter your Outlook email address and password.
- 4. Authorize Memotoo to Access Your Outlook Account
  - Follow the prompts to grant Memotoo access to your Outlook account.
  - This typically involves logging into your Outlook account and allowing the necessary permissions.
- 5. Configure Sync Settings
  - After authorization, you can configure the sync settings, such as the frequency of synchronization and which folders to sync.
  - $\circ$   $\;$  Save the settings and start the synchronization process.

### Step 2b: Set Up Email Sync from Gmail

- 1. Access the Synchronization Settings
  - If you are still logged into Memotoo, navigate to the "Synchronization" section in the left-hand menu.
  - If not, log back into your Memotoo account and then proceed to the "Synchronization" section.

#### • 2. Add Gmail Email Sync

- In the "Email" section, click on "Add a new account."
- Select "Gmail" from the list of available services.
- You will be prompted to enter your Gmail address.
- 3. Authorize Memotoo to Access Your Gmail Account
  - o Follow the prompts to grant Memotoo access to your Gmail account.
  - This typically involves logging into your Gmail account and allowing the necessary permissions.
- 4. Configure Sync Settings
  - After authorization, you can configure the sync settings, such as the frequency of synchronization and which folders to sync.
  - Save the settings and start the synchronization process.

# **Step 3: Verify Synchronization**

- 1. Check Sync Status
  - Go to the "Synchronization" section to see the status of your email synchronization.
  - Ensure that the sync is running without errors.
- 2. Verify Emails in Memotoo
  - Navigate to the "Emails" section in Memotoo to see if your emails from Outlook or Gmail are being properly synchronized.
  - Check a few emails to ensure that the sync is functioning correctly.

### **Tips and Troubleshooting**

- Regularly Monitor Sync Status:
  - Periodically check the sync status to ensure it continues to run smoothly.
- Update Passwords:
  - If you change your email account password, update it in Memotoo to avoid sync issues.
- Contact Support:
  - If you encounter any issues, use the Memotoo support resources or contact their support team for assistance.